## CARA INSTALASI DAN MENJALANKAN PROGRAM

- 1. Software yang dibutuhkan untuk menginstal program Android sebagai berikut :
  - ✓ Software installer SDK\_r20.0.1-windows.exe (sudah tersedia didalam Software Pendukung)
  - ✓ Software Android.zip (sudah tersedia didalam Software Pendukung).
  - ✓ eclipse-java-indigo-SR2-win32.exe (sudah tersedia didalam Software Pendukung).
  - ✓ ADT-20.0.2.zip (sudah tersedia didalam Software Pendukung).
  - ✓ xampp-win32-1.7.3.zip (sudah tersedia didalam Software Pendukung).
  - ✓ npp.5.6.8.Installer.exe (sudah tersedia didalam Software Pendukung).
- 2. Instalasi Program
  - a) Instalasi JDK (Java Development Kit)

Buka Software jdk-6u2-windows-i586-p.exe pada SOFTWARE PENDUKUNG, setelah itu instal program java tersebut kedalah direktori C:\\Program Files\Java. Gambar instalasi JDK terlihat seperti berikut :

| 🛃 Java(TM) SE Development Kit 6 Update 2 - Custom Setup                                                                                                    |                                                                                                    |  |  |  |
|----------------------------------------------------------------------------------------------------|----------------------------------------------------------------------------------------------------|--|--|--|
| Select the program features you want installed.                                                                                                    |                                                                                                    |  |  |  |
| Select optional features to install from the list below. You can change your choice of features after<br>installation by using the Add/Remove Programs utility in the Control Panel |                                                                                                    |  |  |  |
| Pevelopment Tools     Demos and Samples     Source Code     Public JRE     Java DB                                                                                                  | Feature Description<br>Java(TM) SE Development Kit 6<br>Update 2, including private JRE 6<br>Update 2. This will require<br>300MB on your hard drive. |  |  |  |
| Install to:<br>C:\Program Files (x86)\Java\jdk1.6.0_02\                                                                                                    | Change                                                                                                    |  |  |  |
| < <u>B</u> ack                                                                                                    | Next > Cancel                                                                                                    |  |  |  |

Klik Next.

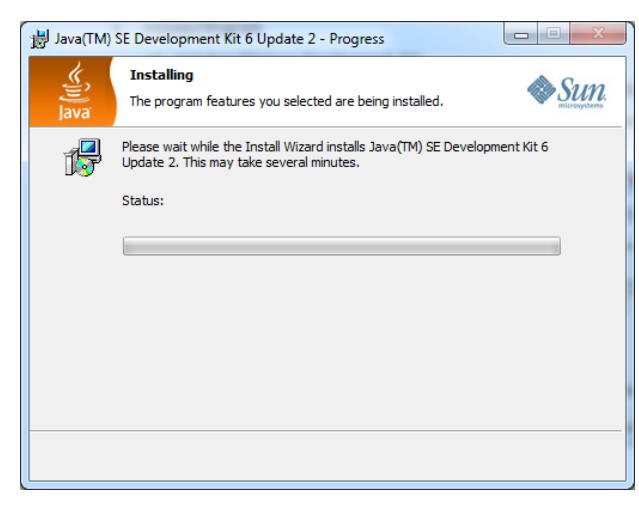

Finish.

- b) Instalasi Software Android
  - 1) Install terlebih dahulu Software SDK\_r20.0.1-windows.exe. gambar seperti berikut :

| Android SDK Tools Setup |                                                                                                    |
|-------------------------|----------------------------------------------------------------------------------------------------|
|                         | Welcome to the Android SDK Tools<br>Setup Wizard<br>This wizard will guide you through the installation of Android<br>SDK Tools.<br>It is recommended that you close all other applications<br>before starting Setup. This will make it possible to update<br>relevant system files without having to reboot your<br>computer.<br>Click Next to continue. |
|                         | Next > Cancel                                                                                                    |

## Klik Next.

| O Android SDK Tools Setup                                                                                                    |        |
|----------------------------------------------------------------------------------------------------|--------|
| Java SE Development Kit<br>Detect whether Java SE Development Kit is installed.                                                                                                  | - BBB  |
| Android SDK relies on the Java SE Development Kit (JDK).<br>Java SE Development Kit (JDK) version 1.7 has been found.<br>Location: C:\Program Files (x86)\Java\jre7\bin\java.exe |        |
|                                                                                                    |        |
|                                                                                                    |        |
| Nullsoft Install System v12-Jul-2012.cvs                                                                                                    | Cancel |

## Klik Next

| O Android SDK Tools Setup                                                                                                    |                  |
|----------------------------------------------------------------------------------------------------|------------------|
| Choose Install Location<br>Choose the folder in which to install Android SDK Tools.                                                                 | No.              |
| Setup will install Android SDK Tools in the following folder. To install in a differer<br>Browse and select another folder. Click Next to continue. | nt folder, click |
| Destination Folder C:\Program Files (x86)\Android\android-sdk Bco                                                                                   | wse              |
| Space required: 110.2MB<br>Space available: 4.0GB                                                                                                   |                  |
| Nullsoft Install System v12-Jul-2012.cvs                                                                                                    | Cancel           |

Ubah Destination Folder terlebih dahulu menjadi C:\Android, setelah proses penginstalan selesai maka selanjutnya buka File Android.zip pada folder SOFTWARE PENDUKUNG dan Ekstrak kedalam Folder C:\Android\. Dan hasil dari pe-ngekstrakan tersebut dapat dilihat pada gambar berikut :

| a set a fill and the set of a                                                                                                    |                       |                  |                        |      |      | x |
|----------------------------------------------------------------------------------------------------|-----------------------|------------------|------------------------|------|------|---|
| 🚱 🗢 🚈 🔸 Computer 🔸 Local Disk                                                                                                    | (C:) •                |                  | Search Local Disk (C:) |      |      | P |
| Organize 🕶 Share with 💌 Burn                                                                                                    | New folder            |                  |                        | •    |      | ? |
| ^                                                                                                    | Name                  | Date modified    | Туре                   | Size |      |   |
| Computer                                                                                                    | 퉬 Android             | 29/07/2013 22:53 | File folder            |      |      |   |
| Local Disk (C:)                                                                                                    | 퉬 eclipse             | 21/08/2013 19:05 | File folder            |      |      |   |
| Android                                                                                                    | 퉬 Intel               | 21/01/2013 15:15 | File folder            |      |      |   |
| android-sdk                                                                                                    | PerfLogs              | 14/07/2009 10:20 | File folder            |      |      |   |
| add-ons                                                                                                    | Program Files         | 17/06/2013 4:32  | File folder            |      |      |   |
| extras                                                                                                    | Program Files (x86)   | 23/08/2013 17:45 | File folder            |      |      |   |
| Image: Platforms                                                                                                    | \mu Users             | 21/01/2013 15:06 | File folder            |      |      |   |
| Interview of the second second sec | Windows               | 12/06/2013 2:32  | File folder            |      |      |   |
| > 🌆 samples                                                                                                    | \mu xampp             | 21/01/2013 17:55 | File folder            |      |      |   |
| Survey Sources<br>Survey Survey Sources                                                                                                    | New Text Document.txt | 23/06/2013 16:39 | Text Document          |      | 0 KB |   |
| temp                                                                                                    |                       |                  |                        |      |      |   |
| > tools                                                                                                    |                       |                  |                        |      |      |   |
| eclinse                                                                                                    |                       |                  |                        |      |      |   |
| D Intel                                                                                                    |                       |                  |                        |      |      |   |

2) Instalasi Software Eclipse

Buka file eclipse-java-indigo-SR2-win32.zip pada folder SOFTWARE PENDUKUNG dan ekstak file-nye kedalam direktori C:\. Gambar terlihat seperti berikut :

| 🚱 🔍 🛛 🖡 🕨 Computer 🕨 Local D                                                                                                    | isk (C:) → eclipse →             | • 4 <sub>7</sub>       | Search eclipse |      |        | x<br>Q |
|----------------------------------------------------------------------------------------------------|----------------------------------|------------------------|----------------|------|--------|--------|
| Organize 👻 Include in library 💌                                                                                                    | Share with 🔻 🛛 Burn 🔹 New folder |                        |                | -    |        | (?)    |
| 🛯 🚢 Local Disk (C:)                                                                                                    | ^ Name                           | Date modified          | Туре           | Size |        |        |
| Android                                                                                                    | Configuration                    | 21/08/2013 19:05       | File folder    |      |        |        |
| a lip eclipse                                                                                                    | \mu dropins                      | 16/02/2012 14:10       | File folder    |      |        |        |
| Image: Second second second | 🎳 features                       | 24/07/2013 15:27       | File folder    |      |        |        |
| u dropins                                                                                                    | \mu p2                           | 16/02/2012 14:09       | File folder    |      |        |        |
| Image: Second Second | plugins                          | 24/07/2013 15:27       | File folder    |      |        |        |
| ▷ <b>())</b> p2                                                                                                    | 🕌 readme                         | 16/02/2012 14:09       | File folder    |      |        |        |
| Image: Plugins                                                                                                    | .eclipseproduct                  | 08/02/2012 8:36        | ECLIPSEPRODUCT |      | 1 KE   | 3      |
| 📕 readme                                                                                                    | artifacte vml                    | 2// /07 / 201 2 1 5-27 | YML Document   |      | 00 K.B | 2      |

3) Buka Eclipse.exe dan masuk ke dalam menu Help -> Installation New Software

| Install                                                                     |                                                                                             |
|-----------------------------------------------------------------------------|---------------------------------------------------------------------------------------------|
| Available Software<br>Select a site or enter the location of a site.        |                                                                                             |
| Work with: 0 bype or select a site                                          | Add  Find more software by working with the <u>"Available Software Sites</u> " preferences. |
| type filter text                                                            |                                                                                             |
| Name                                                                        | Version                                                                                     |
| Select All                                                                  |                                                                                             |
| Details                                                                     | 12                                                                                          |
| $\overline{\mathbb{V}}$ Show only the latest versions of available software | Hide items that are already installed                                                       |
| ☑ Group items by category                                                   | What is <u>already installed</u> ?                                                          |
| Show only software applicable to target environme                           | ent                                                                                         |
| Contact all update sites during install to find requir                      | ed software                                                                                 |
| (?)                                                                         | < Back Next > Finish Cancel                                                                 |

Pilih Button Add

| 😂 Add Re      | pository |    | ×               |
|---------------|----------|----|-----------------|
| <u>N</u> ame: | 1        |    | L <u>o</u> cal  |
| Location:     | http://  |    | <u>A</u> rchive |
|               |          |    |                 |
| ?             |          | ОК | Cancel          |
| 0             |          | OK | Cancel          |

Tambakan isian Name : ADT dan Location : pilih kedalam folder SOFTWARE PENDUKUNG dengan nama file : ADT-20.0.2.zip

4) Setelah penginstalan ADT, maka selanjutnya pilih Menu Window -> Prefences, dan selanjutnya pilih Browse untuk membuka Android pada C:\Android\android-sdk

| type filter text                             | Android                                     |                                       | 🤶 🔻 🛛         | ÷ • •     |
|----------------------------------------------|---------------------------------------------|---------------------------------------|---------------|-----------|
| <ul> <li>General</li> <li>Android</li> </ul> | Android Preference                          | 5                                     |               |           |
| ⊳ Ant                                        | SDK Location: C:\Android\android-sdk Browse |                                       |               |           |
| ▷ Help▷ Install/Update                       | Note: The list of SD                        | K Targets below is only reloaded once | you hit 'Appl | ly' or 'O |
| Java                                         | Target Name                                 | Vendor                                | Platform      | API       |
| Maven                                        | Android 1.6                                 | Android Open Source Project           | 1.6           | 4         |
|                                              |                                             |                                       | 10            |           |

3. Membuat AVD untuk menjalankan pada Emulator Android

Buka Menu Window -> AVD Manager, dan selanjutnya Create AVD :

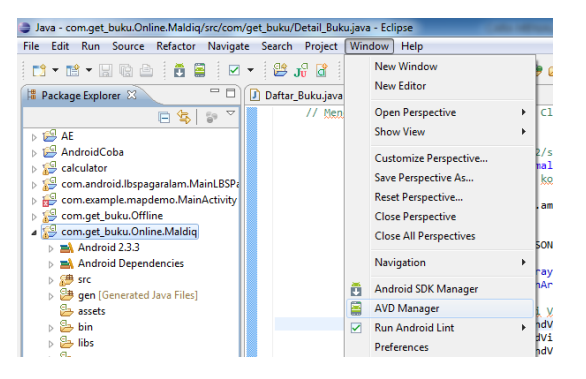

Klik Untuk melanjutkan.

Buat AVD dengan menekan Tombol New.

| ist of existing Android Virtua                         | Devices located at CI/Users          | Create n | ew Android V                                    | hrtual Device (A)                         | (U)                       |        |                                |         |
|--------------------------------------------------------|--------------------------------------|----------|-------------------------------------------------|-------------------------------------------|---------------------------|--------|--------------------------------|---------|
| AVD Name                                               | Target Name                          | Name     | Android                                         |                                           |                           |        | CPU/ABI                        | New.    |
| <ul> <li>Android23</li> <li>Android23Maldiq</li> </ul> | Android 2.3.3<br>Android 2.3.3       | Target:  | Android 2.3                                     | 3 - API Level 10                          |                           | •]     | AFM (armeabi)<br>AFM (armeabi) | Edit.   |
| ✓ Android23Netau<br>✓ AndroidApi10                     | Android 2.3.3<br>Google APIs (Google | CPU/ABE  | ARM (arme                                       | abi)                                      |                           | *      | AFM (armeabi)<br>AFM (armeabi) | Delete  |
| Tes                                                    | Android 4.0                          | SD Card: | e Size                                          | 200                                       |                           | MiB ·  | ARM (armeabi-v7a)              | Details |
|                                                        |                                      |          | © File                                          |                                           |                           | Browse | 1                              | Start   |
|                                                        |                                      | Snapshot | Enabled                                         | í.                                        |                           |        |                                |         |
|                                                        |                                      | Skarts   | e Built-in<br>C Resoluti                        | HVGA                                      | x                         |        |                                |         |
|                                                        |                                      | Hardware |                                                 |                                           |                           |        |                                |         |
|                                                        |                                      |          | Property<br>Abstracte<br>Max VM a<br>Device ran | d LCD density<br>pplication hea<br>n size | Value<br>160<br>24<br>256 | Delete |                                |         |
|                                                        |                                      | Overrid  | e the existing                                  | AVD with the sa                           | me name                   |        |                                |         |
|                                                        |                                      |          |                                                 | 6                                         | eate AVD                  | Cancel |                                |         |

Dan selanjutnya Klik Tombol Create AVD. Finish :D

Menjalankan Project Sistem Informasi Wisata Kota PagarAlam Berbasis Smartphone
 Klik Kanan Pada Project com.get\_buku.Online.Maldiq. pilih menu Run As -> 1. Android
 Application.

| Java - com.get_buku.Online.Maldiq                                                                                                    | /src/com/get_buku/Detail_Buku.java                                          | a - Eclipse                                     | the office, successful data and the such is                                                                                                    |
|----------------------------------------------------------------------------------------------------|-----------------------------------------------------------------------------|-------------------------------------------------|----------------------------------------------------------------------------------------------------|
| File Edit Run Source Refactor                                                                                                    | Navigate Search Project Win                                                 | dow Help                                        |                                                                                                    |
| Package Explorer X                                                                                                    | New<br>Go Into                                                              | •                                               | <b>* ● ◎ ◎ ∧ • * ●</b> ■ <b>■ !</b>                                                                                                    |
| ► AE<br>► AndroidCoba<br>► Seculator                                                                                                   | Open in New Window<br>Open Type Hierarchy<br>Show In                        | F4<br>Alt+Shift+W ►                             | <pre>trade_di_Class AdminMainActivity j a(DD); 10.0.2.2/server-ecommerce/detail-artikel t-buku.maldiq.net/server-ecommerce/detai</pre>                                                                                       |
| <ul> <li>Secon.android.lbspagarala</li> <li>Secon.get_buku.Offline</li> <li>Secon.get_buku.Ofline.Ma</li> <li>Android 2.3.3</li> </ul> | Copy<br>Copy Qualified Name<br>Paste<br>Delete                              | Ctrl+C<br>Ctrl+V<br>Delete                      | <pre>intera", kode);<br/>r();<br/>parsing.ambilUrl(url);<br/>on.getJSONArray("artikel_detail");</pre>                                                                                                    |
| <ul> <li>Android Dependencie</li> <li># src</li> <li>gen [Generated Java F</li> <li>assets</li> <li>bin</li> </ul>                     | Remove from Context<br>Build Path<br>Source<br>Refactor                     | Ctrl+Alt+Shift+Down<br>Alt+Shift+S  Alt+Shift+T | <pre>ijsonArray.length(); i++) {     k = jsonArray.getJSONObject(i);     kan_dari_Variabel_Layout     iew) findViewById(R.id.id);     vov findViewById(R.id.id); </pre>                                                      |
|                                                                                                    | Import<br>Export                                                            |                                                 | <pre>/inuviews/in(k.id.jbbb/);<br/>/iew) findView8yId(R.id.txtDetail);<br/>/ew) findView8yId(R.id.txtHarga);</pre>                                                                                                    |
| ic_launcher-web.png     iint.xml     proguard-project.txt     project.properties                                                       | Refresh<br>Close Project<br>Close Unrelated Projects<br>Assign Working Sets | F5                                              | <pre>APMBAR = (TextView) findViewById(R.id.txt<br/>r = (ImageView) findViewById(R.id.gambar<br/>konten = (TextView)<br/>(R.id.id_konten_detail);<br/>ID Sementara", kode;);<br/>rang = objek,eetString("nama_barang");</pre> |
| com.google.android.gms     Ge com.google.android.gms                                                                                   | Run As<br>Debug As                                                          | ۲<br>۲                                          | 1 Android Application       J <sup>Q</sup> <sub>U</sub> 2 Android JUnit Test                                                                                                    |
| <ul> <li>Google-play-services_lib</li> <li>GoogleMapCoba</li> </ul>                                                                    | Validate<br>Team                                                            | •                                               | Image: system         Alt+Shift+X, A           Image: system         Alt+Shift+X, J           Image: system         Alt+Shift+X, J                                                                                           |
| 🛛 þ 🎦 pertemuan1a                                                                                                    | Compare With                                                                | •                                               | Ju 5 JUnit Test Alt+Shift+X, T                                                                                                    |

Selanjutnya sistem akan memanggil AVD Emulator untuk menjalankan Aplikasi Sistem Informasi Wisata Kota PagarAlam Berbasis smartphone. Berikut gambar AVD Emulator. Berikut gambar Emulator saat awal dipanggil :

| S554:Android23    |                                                       |
|-------------------|-------------------------------------------------------|
| ii d∎ 16:46       |                                                       |
| Android           |                                                       |
| 6:46 №            |                                                       |
| Friday, August 23 |                                                       |
|                   | $\begin{array}{c ccccccccccccccccccccccccccccccccccc$ |
|                   |                                                       |
|                   | <sup>A</sup> Z X C V B N M . ↓                        |
| MACRINE A.        | ALT SYM @ / ? , ALT                                   |

Selanjutnya buka kunci pada layar Android dengan menggeser kunci ke-kanan, dan sesudah itu Informasi wisata kota Pagaralam akan ditampilkan pada layar Android Emulator. Gambar seperti berikut : Pilih salah satu Menu untuk mengetahui informasi wisata kota Pagaralam. Gambar seperti berikut :

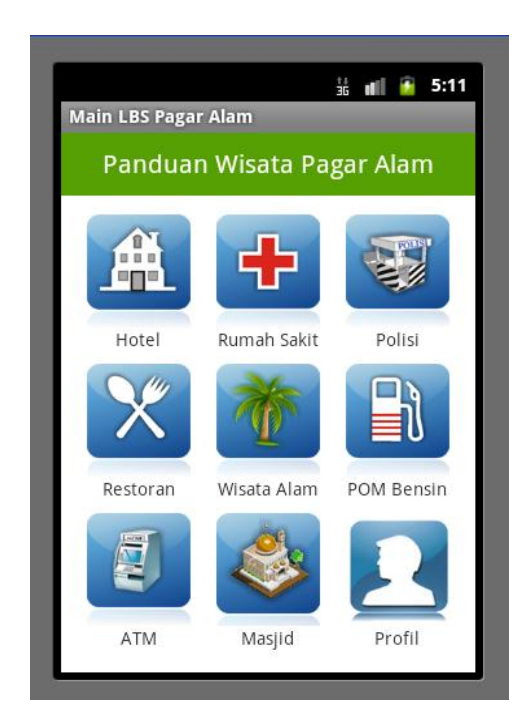

Setelah memilih salah satu menu kemudian muncul Map peta informasi wisata kota Pagaralam

Gambar seperti berikut:

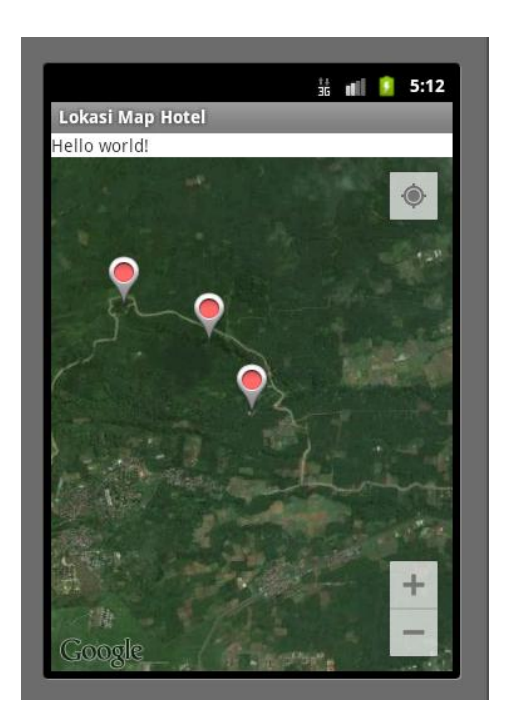

Setelah itu pilih salah satu marker pada Map peta kemudian akan muncul informasi detail lokasi wisata kota Pagaralam

Gambar seperti berikut:

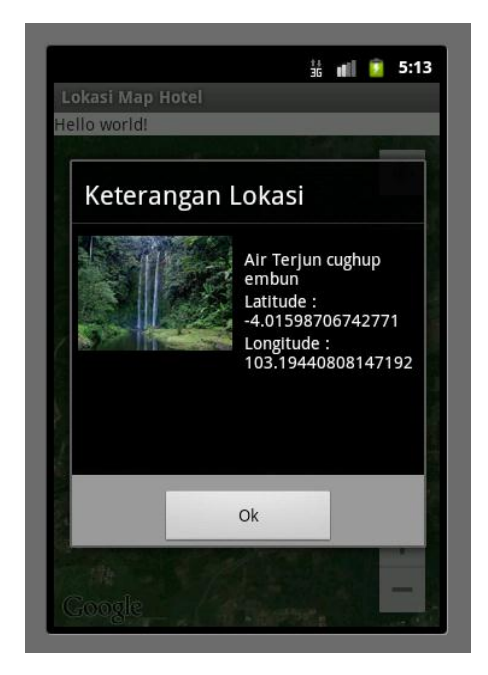

OK Selamat Mencoba :D !!!!!!!!!!!!

085410231

ANDI KRISNA